## How to Create a Parent Account:

- 1. Open your Web browser to your school's PowerSchool Parent portal.
- 2. Click the Create Account tab. The Create Account Parent page appears.
- 3. Enter your first name.
- 4. Enter your last name.
- 5. Enter your email address.
- 6. Enter the username you would like to use when signing in to the PowerSchool Parent portal.
- 7. Enter the password you would like to use when signing in to the PowerSchool Parent portal.
- 8. Re-Enter Password again exactly as you entered it in the above field.
- 9. Enter your child first and last name you want to add to your account.
- 10. Enter the unique access ID for the student that was issued to you.
- 11. Enter the unique access password for the student that was issued to you.
- 12. Indicate how you are related to the student by choosing the appropriate association from the pop-up menu.
- 13. Then click Enter.

## Como crear una cuenta para padres:

- 1. Abra su navegador web al portal para padres de PowerSchool de su escuela.
- 2. Haga clic en la pestaña Crear cuenta. Aparece la página Crear cuenta para padres.
- 3. Ingrese su primer nombre.
- 4. Ingrese su apellido.
- 5. Ingrese su dirección de correo electrónico.
- 6. Ingrese el nombre de usuario que desea utilizar al iniciar sesión en el portal para padres de PowerSchool.
- 7. Ingrese la contraseña que desea utilizar al iniciar sesión en el portal para padres de PowerSchool.
- 8. Vuelve a ingresar la contraseña exactamente como la ingreso en el campo de arriba.
- 9. Ingrese el nombre y apellido de su hijo que desea agregar a su cuenta.
- 10. Ingrese la identificación de acceso única para el estudiante que le fue otorgado.
- 11. Ingrese la contraseña de acceso único para el estudiante que le fue otorgado.
- 12. Indique cómo se relaciona con el estudiante al elegir la asociación adecuada en el menú emergente.
- 13. Luego haz clic en Enter.

## Cách Tạo Tài Khoản Cho Phụ Huynh:

- 1. Mở Web browser cổng PowerSchool Parent
- 2. Nhấp chuột vào mục Tạo Tài Khoản Create Account . Cửa sổ tạo tài khoản cho phụ huynh sẽ hiện ra .
- 3. Nhập tên của quý vị.
- 4. Nhập họ của quý vi.
- 5. Nhập địa chỉ email của quý vị.
- 6. Nhập tên tài khoản (username) mà quý vị muốn dùng khi đăng nhập vào PowerSchool Parent.
- 7. Nhập mật khẩu mà quý vị muốn dùng khi đăng nhập vào PowerSchool Parent.
- 8. Nhập lại mật khẩu lần nữa giống y như mật khẩu quý vị đã nhập vào ô bên trên.
- 9. Nhập tên và họ của học sinh mà quý vị muốn đưa vào tài khoản của mình.
- 10. Nhập số ID riêng biệt của học sinh mà quý vị đã được cấp.
- 11. Nhập truy cập tài khoản riêng biệt của học sinh mà quý vị đã được cấp.
- 12. Nói rõ quan hệ của quý vị với học sinh bằng cách chọn vào ô phù hợp từ danh mục đã mở .
- 13. Sau đó nhấn Enter.

## 如何設立家長帳戶:

- 1. 將網路瀏覽器打開,到貴校的PowerSchool家長入口網站。
- 2. 點擊"設立帳戶"選項卡。出現"設立帳戶"家長頁面。
- 3. 輸入你的名字。
- 4. 輸入你的姓氏。
- 5. 輸入您的電郵地址。
- 6. 輸入您要登錄PowerSchool 家長入口網站時使用的用戶名。
- 7. 輸入您要登錄PowerSchool家長入口網站時使用的密碼。
- 8. 再次輸入密碼, 要和您剛才輸入的一樣。
- 9. 輸入您要添加到帳戶中的學生姓名。
- 10. 輸入已發給您的該學生獨一的進入ID。
- 11. 輸入已發給您的該學生獨一的進入密碼。
- 12. 從彈跳出的選項中適當的指明您與該學生的關係。
- 13. 然後點擊Enter。